### GUIA RÁPIDO PARA MAXIMIZAR O DESEMPENHO DE SEU EQUIPAMENTO E A PRODUTIVIDADE

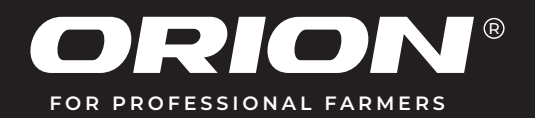

Bem-vindo ao Guia Rápido para maximizar o desempenho de seu e de sua produtividade. Este guia oferece instruções práticas para o uso eficiente de seu equipamento de aplicação de Bioinsumos dentro do solo. Aqui, você encontrará orientações sobre preparação, calibração, regulagem e manutenção do equipamento, garantindo assim sua máxima eficiência.

Siga coreetamente as instruções deste guia e obtenha a máxima longevidade e desempenho em suas operações.

Para suporte adicional, consulte nossos técnicos ou o representante ORION mais próximo da região.

E-mail:posvenda@orion.ind.br Contato: (14) 99746.0119

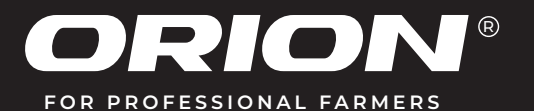

### **FATORES DE AJUSTE**

### Pressão da Aplicação

Dois fatores são altamente relevantes para o sucesso da apliacação.

- 1- Manter o maior número de bactérias vivas e viáveis
- 2- Evitar perdas por deriva causadas por exesseço de pressão e danos às bactérias
- Ajustar a pressão: Ideal entre 11 e 15 PSI.

#### Efeitos de Alta Pressão:

Acima de 15 PSI: Perda por quebra de gotas e consequente deriva. Acima de 29 PSI: Perda por quebra de gotas, deriva e danos fisícos às bactérias.

#### Temperatura da Calda

A temperatura é vital para a viabilidade dos microrganismos.

- **Temperatura Ideal:** Abaixo dos 28°C.
- Efeitos da Alta Temperatura:

Acima de 28°C: A viabilidade das bactérias e microrganismos começa a ser comprometida.

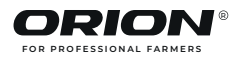

### **FATORES DE AJUSTE**

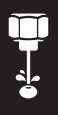

### pH da Água que formará a calda

O pH da água é vital para viabilidade e a eficácia dos microrganismos

- **pH Ideal para os bioinsumos:** O pH ideal é entre pH 6 e pH 7, sendo o ideal o pH de 6,5. Ajustar antes de adicionar os produtos biológicos.
- **Efeitos de pH inadequado:** pH fora da faixa ideal, compromete a viabilidade das bactérias.

### Compatibilidade

A compatibilidade entre os produtos biológicos que irão compor a calda é vital para os microrganismos.

 Verifique: Verifique sempre antes de misturá-los, se há compatibilidade entre os Bioinsumos e dos
outros produtos que serão utilizados na formação da calda. Nunca misturar produtos químicos com biológicos.

Incompatibilidade: Produtos incompativeis (antagônicos) nunca devem ser misturados, pois certamente causarão danos irreversiveis aos Bioprodutos.

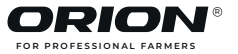

### **TELA INICIAL DO MONITOR**

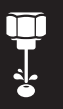

Indicador de Velocidade e Distância Percorrida.

Parâmetros de taxa de aplicação e vazão. Icone para acionamento da lavagem.

Parâmetros da calda, temperatura, pressão e volume no tanque.

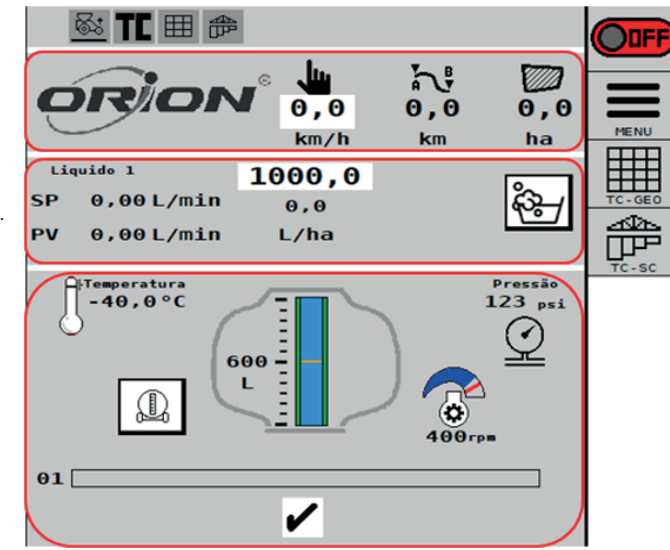

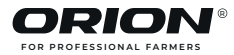

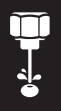

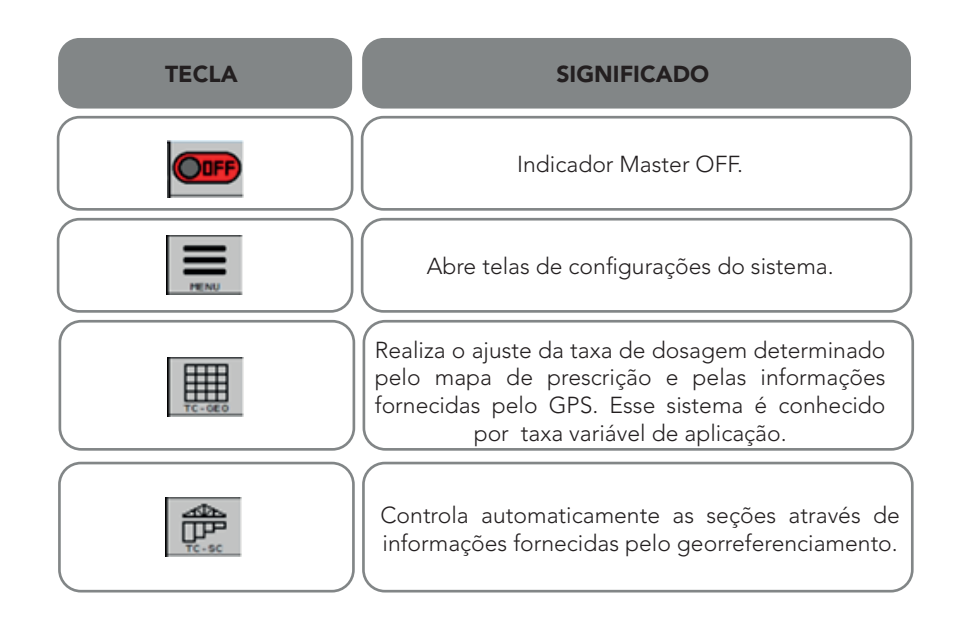

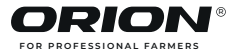

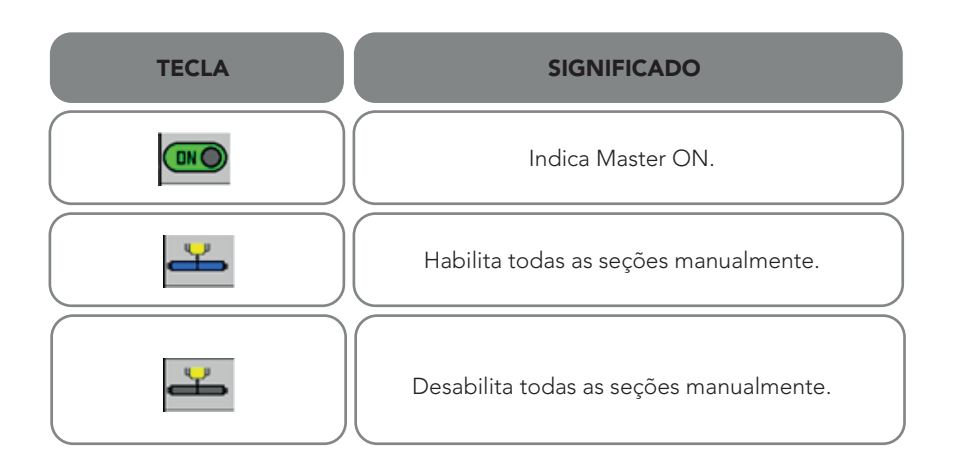

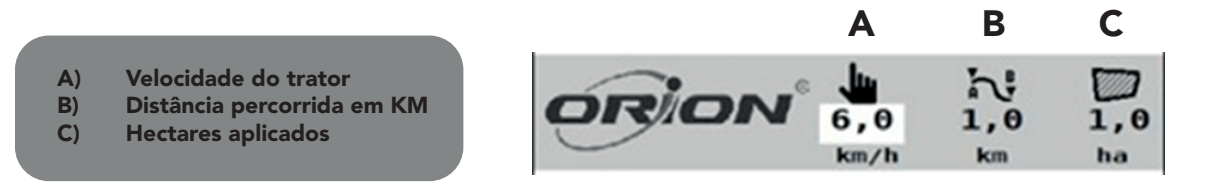

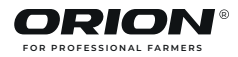

## TELA DE OPERAÇÃO LIGADA

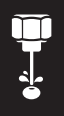

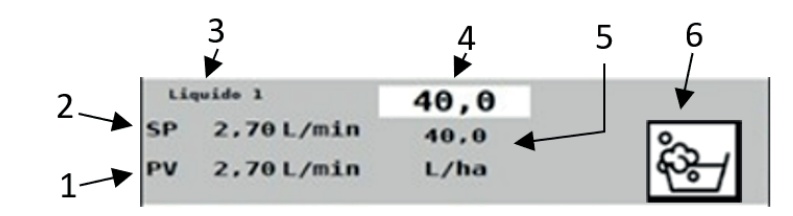

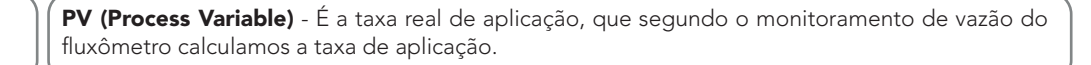

**SP (Set Point)** - É o volume de aplicação de cada bico em um minuto.

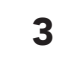

1

2

Nome do Produto - Exibe o nome do produto que está selecionado para aplicação.

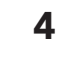

Indicador de Taxa de Aplicação - Indica o volume de aplicação que será aplicado.

- **Taxa de Aplicação -** Indica a taxa de aplicação que está sendo aplicada em tempo real.
- 6

5

**Botão de Lavagem -** Exibe o menu para a lavagem do sistema de injeção do equipamento.

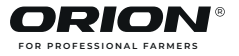

### TELA DE OPERAÇÃO LIGADA

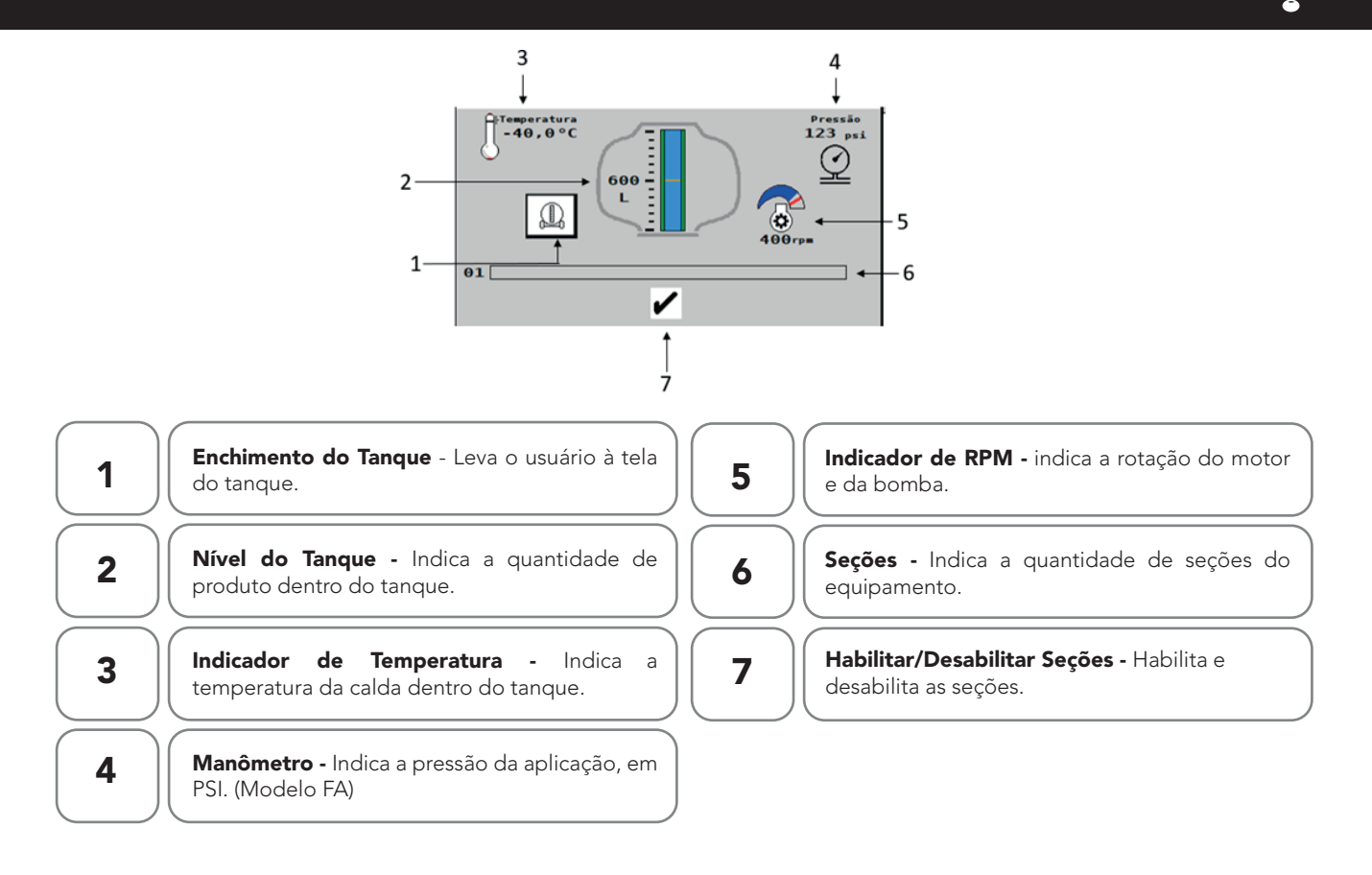

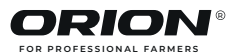

# **CONFIGURAÇÃO DE SENHA**

Antes de utilizar o equipamento pela primeira vez, é necessário definir as seguintes configurações:

- Configurar senha do usuário
- Configurar parâmetros do equipamento
- Configurar dimensões do equipamento
- Configurar a fonte de informação de velocidade
- Configurar a quantidade de linhas e seções
- **1.** Para acessar a área de configurações na tela de operação, pressione a tecla "**MENU**".
- 2. Pressione a tecla "SENHA DE ACESSO". 🚍 + 🗿
- 3. Senha provisória do acesso total: 2604
- 4. Senha provisória do operador: 2222
- 5. Para definir outra senha, utilize este mesmo local e maneira.

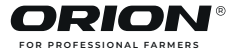

#### Abastecimento do Tanque

**Verificação Prévia:** Antes de abastecer o tanque, certifique-se de que ele está limpo e livre de resíduos de produtos de aplicações anteriores.

#### Procedimento

- **1.** Adicione água limpa no tanque até preencher sua capacidade.
- 2. Ajuste o pH da água para pH 6,5 utilizando produtos adequados ao ajuste.
- **3.** Adicione os bioinsumos somente após o ajuste do pH.
- 4. Para acessar os recursos de abastecimento do tanque, pressione a tecla "TANQUE" na tela de operação.
- 5. Se o tanque não estiver completamente vazio, verifique a quantidade de litros remanescentes no tanque e informe a quantidade de litros que será adicionado para completar o nível do tanque.
- 6. Pressione a tecla "TANQUE MÁXIMO" quando o tanque estiver completamente cheio.

#### Regulagem da Pressão

- **Configuração Inicial:** Ajuste a pressão para "PSI", sendo a pressão ideal entre 11PSI e 15 PSI.
- Monitoramento: Durante a operação, monitore constantemente a pressão e proceda ajustes caso seja necessário.

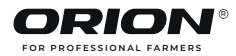

### UTILIZANDO O EQUIPAMENTO

#### Início da Aplicação no Sulco

Taxa de Aplicação: É o volume de calda que será aplicado por hectare.

#### Operação

- 1. Conferir se a "ECU" está totalmente configurada.
- 2. Pressione a tecla "MASTER ON / OFF" para abrir a válvula de controle.
- **3.** Enquanto o implemento não estiver se movendo, o ícone "**SEÇÃO DESLIGADA"** aparecerá na tela de operação e a válvula de controle de fluxo permanecerá fechada.
- 4. Quando a velocidade estiver de acordo com a velocidade mínima indicada, a aplicação no sulco será iniciada
- 5. Monitore no painel de operações a uniformidade da vasão entre os bicos.

#### Passo a passo para conferir se a vazão desejada confere com a vazão real

- Na tela de operação, pressione a tecla "MENU" e em seguida a tecla "CALIBRAÇÃO". 🚍 + 📻 🛊 🖻 1.
- 2. Use a caneca fornecida pela Orion para coletar calda no bico aplicador.
- 3. Posicione a caneca em baixo de um dos bicos de aplicação
- Pressione a tecla "**MASTER ON**" para iniciar a aplicação. 4.
- 5. Após a Taxa atual estabilizar, colete o produto por 1 minuto;
- Pressione a tecla "MASTER OFF" para interromper a aplicação; 6.
- Insira o valor coletado (em litros ) no campo "VAZÃO/BICO REAL". 7.
- 8. Calibração finalizada.

**Observação:** Para fazer estas verificações, é importante que as faça utilizando apenas água limpa.

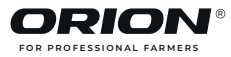

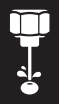

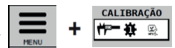

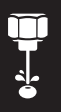

### Lavagem do Sistema Hidraulico de Aplicação

**Importante:** Efetuar a lavagem do sistema de aplicação é fundamental sempre que a operação for encerrada. Esta operação injeta água limpa dentro de todo sistema de aplicação, para evitar possíveis entupimentos.

#### Procedimento

- **1.** Verifique se o tanque de água limpa está cheio.
- 2. Para acessar os recursos de lavagem do sistema, pressione a tecla "LAVAGEM" na tela de operação.
- 3. A vazão da lavagem deve estar em 60 L/Min
- 4. Para iniciar a lavagem, toque no botão "INICIAR":
- A Lavagem será efetuada durante todo o período indicado no campo de "TEMPO DESEJADO". O tempo sugerido é de 60 segundos.
- 6. Após o término da lavagem, efetuar a limpeza dos filtros.
- 7. Completar novamente o tanque de água limpa.

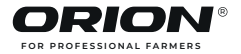

### MANUTENÇÃO DO EQUIPAMENTO

#### Manutenção Periódica

#### Inspecionar Regularmente:

Inspecionar mangueiras, conexões e fixações regularmente para detectar desgastes ou obstruções. Inspecionar a fixação do equipamento na plantadora Inspecionar bicos, antigotejos e o posicionamento dos suportes posicionadores dos bicos Reapertar periodicamente os parafusos do equipamento Inspecionar e avaliar o nível e a qualidade do oleo da bomba, através do seu visor.

**Observação:** Caso seja constatado qualquer desgaste, deficiência ou dano em algum componente, substituí-lo somente por componentes originais **ORION**, mantendo assim a garantia do equipamento.

Armazenamento: Após o final de cada ciclo de uso, lavar internamente e externamente o equipamento e guardá-lo em local protegido.

Atenção: Guardar o equipamento longe de crianças e animais

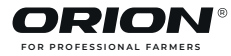

Uma excelente safra!

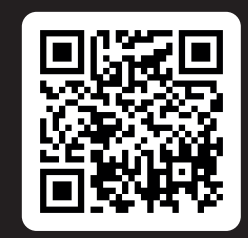

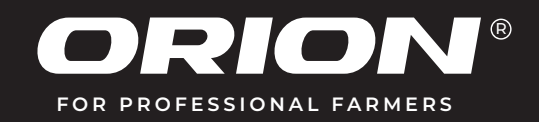